## Change Required Message Text

If you wish to change the text of your required error messages go to **Tools > Text & Translations**. Click on the language for which you wish to change the text and go to the **Messages** tab. Scroll to the **Page Error**. This is the first of all the required error messages. Click **Edit** to the right to customize your required error messages.

You can also Change the Color of Validation Error Messages .

| Page Error                                         | There was an error on your page. Please correct any required fields and submit again.                                              | There was an error on your page. Please correct any required fields and submit again.                                              | 🖋 Edit |
|----------------------------------------------------|----------------------------------------------------------------------------------------------------|----------------------------------------------------------------------------------------------------|--------|
| First Error                                        | Go to the first error                                                                                                    | Go to the first error                                                                                                    | / Edit |
| Question Error                                     | This question has an error                                                                                                    | This question has an error                                                                                                    | / Edit |
| Required Asterisk<br>Alternative Text              | This question is required.                                                                                                    | This question is required.                                                                                                    | 🖋 Edit |
| Required Table<br>Row Asterisk<br>Alternative Text | This row is required                                                                                                    | This row is required                                                                                                    | 🖋 Edit |
| Question Required                                  | This question is required                                                                                                    | This question is required                                                                                                    | 🖋 Edit |
| Soft-Required Alert                                | (Optional) This question is important to the survey. If you meant<br>to leave it blank, just continue. Otherwise please answer it. | (Optional) This question is important to the survey. If you meant<br>to leave it blank, just continue. Otherwise please answer it. | 🖋 Edit |
| Min Rows Require                                   | You must answer at least :min rows of the table. You have only answered :value row(s).                                             | You must answer at least :min rows of the table. You have only answered :value row(s).                                             | 🖋 Edit |
| Min Answers Per<br>Row                             | You must select at least :min answer(s) per row.                                                                                   | You must select at least :min answer(s) per row.                                                                                   | 🖋 Edit |
| Min Answers<br>Required (Ranking)                  | You must rank at least :min option(s). You have only ranked :value option(s).                                                      | You must rank at least :min option(s). You have only ranked :value option(s).                                                      | 🖋 Edit |
| Min Answers<br>Required<br>(Textboxes)             | You must respond to at least :min textbox(es). You have only responded to :value textbox(es).                                      | You must respond to at least :min textbox(es). You have only responded to :value textbox(es).                                      | 🖋 Edit |

## Remove the "Go to First Error" Link on a Single Page

Looking to remove the "Go to first error" link? You can do so with a little JavaScript on the page.

- **1.** To do so, click to Add New Action at the bottom of each page and select **JavaScript**.
- Give your action a description that is meaningful. Copy and paste the below JavaScript code and Save Action.

```
$(document).ready(function(){
$(".sg-error-message a").hide();
})
```

| There was an error on y                                                                      | our page. Please cor | rect any required            | d fields and | submit again | . Go to the first erro | or |  |
|----------------------------------------------------------------------------------------------|----------------------|------------------------------|--------------|--------------|------------------------|----|--|
|                                                                                              |                      |                              |              |              |                        |    |  |
| This question is required                                                                    | d                    |                              |              |              |                        |    |  |
|                                                                                              | acticfaction with a  | ach of the hel               | ow itomo     | *            |                        |    |  |
| Please rate your level of                                                                    | satisfaction with e  | ach of the bei               | ow items.    |              |                        |    |  |
| Please rate your level of                                                                    | satisfaction with e  | to coch row                  | ow items.    |              |                        |    |  |
| Please rate your level of<br>Please make sure to p                                           | provide an answer    | to each row.                 | ow items.    |              |                        |    |  |
| Please rate your level of<br>Please make sure to p                                           | very Dissatisfied    | to each row.<br>Dissatisfied | Neutral      | Satisfied    | Very Satisfied         |    |  |
| Please rate your level of<br>Please make sure to p<br>Customer Service                       | very Dissatisfied    | to each row.<br>Dissatisfied | Neutral      | Satisfied    | Very Satisfied         |    |  |
| Please rate your level of<br>Please make sure to p<br>Customer Service<br>Quality of Product | Very Dissatisfied    | to each row.<br>Dissatisfied | Neutral      | Satisfied    | Very Satisfied         |    |  |

If you are instead looking to remove the entire message that contains the **Go to the first error** link, use the below script instead:

```
$(function(){
$(".sg-error-display").hide();
});
```

## Remove the "Go to First Error" Link on Every Page

If you want to remove the **Go to the first error** link from every page on your survey, you can do so by adding a piece of CSS code on your survey's **Style** tab.

- 1. Navigate to your survey's **Style** tab.
- 2. Scroll to the bottom of the page and access the HTML/CSS Editor.
- Within the HTML/CSS Editor, on the Custom CSS tab, paste the below piece of CSS code. Make sure to Save Changes.

```
a[href^="#sg-gotoerror"] {
  display: none;
}
```

## Related Articles